# OTAY MESA NESTOR COMMUNITY PLANNING GROUP AGENDA

Wednesday, May 11th, 2022 - 6:30 p.m.

Meeting Details: Zoom Meeting ID: 350-821-4086 Password: OMNCPG Dial In: 1-669-900-9128 US Dial In Password: 665180 <u>Meeting Link</u> Instruction on how to call into the zoom meeting at the end of the agenda

- 1. **Call to Order/Introduction of Members**: Otay Mesa Nestor Community Planning Group (OMNCPG).
- 2. **Approval of the Minutes**: The draft minutes of the April 13th OMNCPG meeting will be considered for approval.
- 3. Non-Agenda Public Comments: (2-minute limit per speaker).
- 4. San Diego Police Department Report: SDPD Officer Carlos Edington, 619-424-0412, cedington@pd.sandiego.gov
- 5. **Council District 8 Report**: Gerardo Ramirez, Council Representative, 619-236-6688, <u>GRamirezBorj@sandiego.gov</u>
- 6. City of San Diego, Office of the Mayor: Pending Reassignment
- 7. Office of the San Diego City Attorney Report: Mark Robertson, Deputy City Attorney, 619-553-5500, <u>mrobertson@sandiego.gov</u>
- 8. **City Planner Report**: Shannon Muldrieg, Senior Planner, 619-533-3662, <u>SLMulderig@sandiego.gov</u>
- 9. Sub-Committee Reports:
  - a. Volunteer Code Compliance, Project Review, By-Laws, and Parks and Recreation subcommittees.
- 10. Action Item: PTS 699457 Verizon Palm Avenue (Montgomery High) NUP Renewal The project is a Neighborhood Use Permit (NUP) renewal to continue the operation of an existing wireless communication facility (WCF) located at 3250 Palm Avenue, at Montgomery High School. The existing WCF consists of six (6) antennas located on a 75 foot light standard in the football stadium. Verizon Wireless Representative Shelly A. Kilbourn 619.208.4685 <u>shellykilbourn@att.net</u>

### 11. Informational Item: New Organic Waste Recycling Collection

The City of San Diego is expanding its organic waste recycling by adding weekly green bin service to collect food scraps, food-soiled paper, and yard waste. This is part of a statewide organic waste recycling law (Senate Bill 1383) for all California businesses and residents. Andrea Deleon from the City's Environmental Services Department will briefly review what this new collection will look like for homes, apartment buildings, and businesses. City of San Diego Recycling Specialist Andrea Deleon 858-573-1243 ADeleon@sandiego.gov

### 12. Chair's Report: Albert Velasquez, OMNCPG Chair

- a. In Person Meetings Otay Mesa Nestor Library on Mondays Possible
- b. Zoom Renewal

### 13. Adjournment.

# **Zoom Meeting Call In Instructions**

### Using a Computer

- 1. Open the Zoom desktop client.
- 2. Join a meeting using one of these methods:
  - Click Join a Meeting if you want to join without signing in.

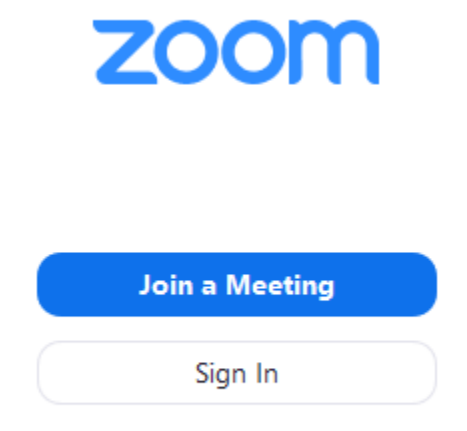

• Sign in to Zoom then click Join.

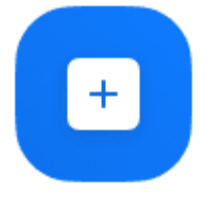

Join

- 3. Enter the <u>meeting ID</u> number and your display name.
  - If you're signed in, change your name if you don't want your <u>default name</u> to appear.

• If you're not signed in, enter a display name.

Join a Meeting

| Grant MacLaren<br>Do not connect to audio | Meeting ID or Persor | nal Link Name | ~ |
|-------------------------------------------|----------------------|---------------|---|
| Do not connect to audio                   | Grant MacLaren       |               |   |
|                                           | Do not connect to au | ıdio          |   |

4. Select if you would like to connect audio and/or video and click Join.

## Using an Iphone

- 1. Open the Zoom mobile app. If you have not downloaded the Zoom mobile app yet, you can download it from the App Store.
- 2. Join a meeting using one of these methods:

Tap Join a Meeting if you want to join without signing in.
Ill Sprint ? 6:47 PM 7 \$ 57% .

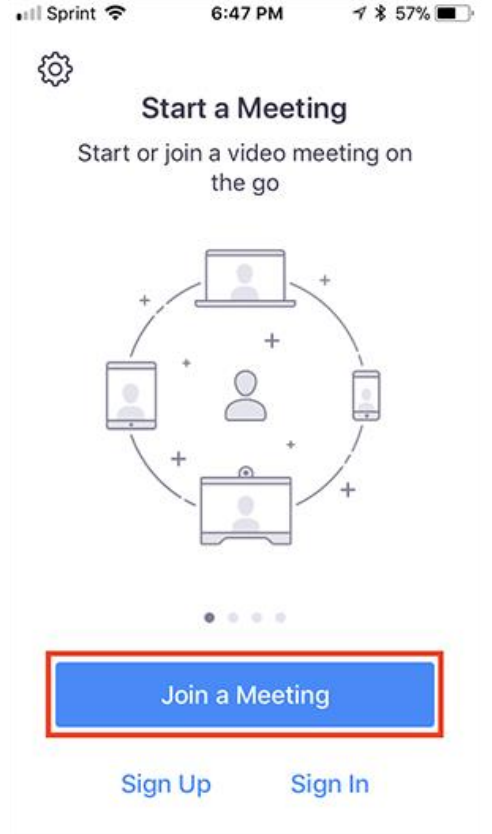

• Sign in to Zoom then tap **Join**.

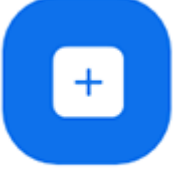

Join

- 3. Enter the <u>meeting ID</u> number and your display name.
  - If you're signed in, change your name if you don't want your <u>default name</u> to appear.
  - If you're not signed in, enter a display name.

4. Select if you would like to connect audio and/or video and select Join.

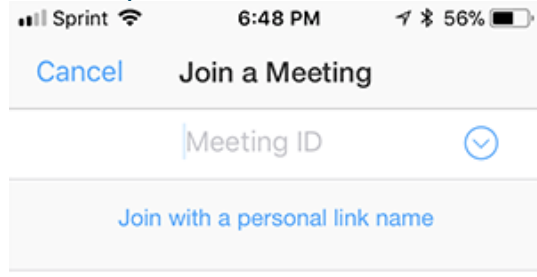

#### Molly Parker

| Join                                                                          |          |                     |  |  |  |  |
|-------------------------------------------------------------------------------|----------|---------------------|--|--|--|--|
| If you received an invitation link, tap on the link again to join the meeting |          |                     |  |  |  |  |
| JOIN OPTIONS                                                                  | 0        | 0                   |  |  |  |  |
| 1                                                                             | 2<br>Авс | 3<br>DEF            |  |  |  |  |
| 4<br>вні                                                                      | 5<br>JKL | 6<br><sup>мно</sup> |  |  |  |  |
| 7<br>pqrs                                                                     | 8<br>TUV | 9<br>wxyz           |  |  |  |  |
|                                                                               | 0        | $\langle X \rangle$ |  |  |  |  |

# Using an Android Phone

- 1. Open the Zoom mobile app. If you have not downloaded the Zoom mobile app yet, you can download it from the Google Play Store.
- 2. Join a meeting using one of these methods:

• Tap Join a Meeting if you want to join without signing in.

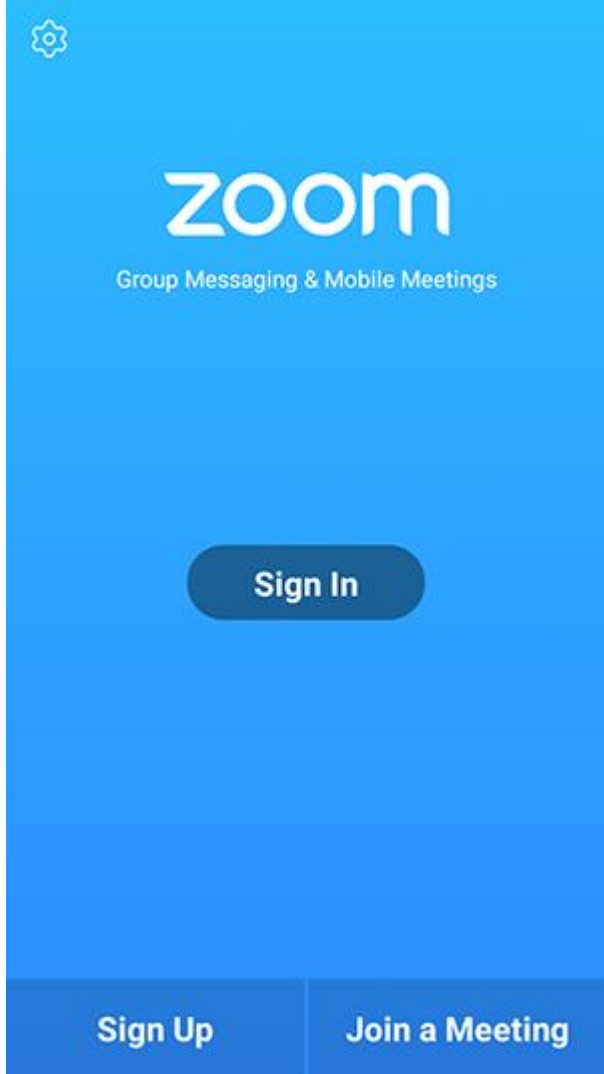

• Sign in to Zoom then tap Join.

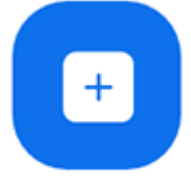

Join

- 3. Enter the meeting ID number and your display name.
  - If you're signed in, change your name if you don't want your <u>default name</u> to appear.
  - If you're not signed in, enter a display name.

4. <u>Select if you would like to connect audio and/or video and tap</u> Join Meeting.

| 4110                           | ± ⊮                      |                          | 🕈 99       | % 🛙 7:06 PM |  |  |  |
|--------------------------------|--------------------------|--------------------------|------------|-------------|--|--|--|
| < Join a Meeting               |                          |                          |            |             |  |  |  |
| Meeting ID                     |                          |                          |            | $\odot$     |  |  |  |
| Join with a personal link name |                          |                          |            |             |  |  |  |
| Molly Parker                   |                          |                          |            |             |  |  |  |
|                                |                          | Join Meeting             |            |             |  |  |  |
| If you received                | f an invitation link, ta | p on the link to join th | e meeting. |             |  |  |  |
| JOIN OPTION:<br>Don't Conn     | s<br>ect To Audio        |                          |            | 0           |  |  |  |
| Turn Off M                     | Video                    |                          |            | - 0         |  |  |  |
| rom on mj                      |                          |                          |            |             |  |  |  |
|                                |                          |                          |            |             |  |  |  |
|                                |                          |                          |            |             |  |  |  |
|                                |                          |                          |            |             |  |  |  |
|                                |                          |                          |            |             |  |  |  |
|                                |                          |                          |            |             |  |  |  |
|                                |                          |                          | _          |             |  |  |  |
|                                | 1                        | 2                        | 3          |             |  |  |  |
|                                | 4                        | 5                        | 6          |             |  |  |  |
|                                | 4                        |                          | 0          |             |  |  |  |
|                                | 7                        | 8                        | 9          |             |  |  |  |
|                                | G                        | 0                        | Go         |             |  |  |  |
|                                |                          |                          |            |             |  |  |  |